# VIRGINIA WORKERS' COMPENSATION COMMISSION

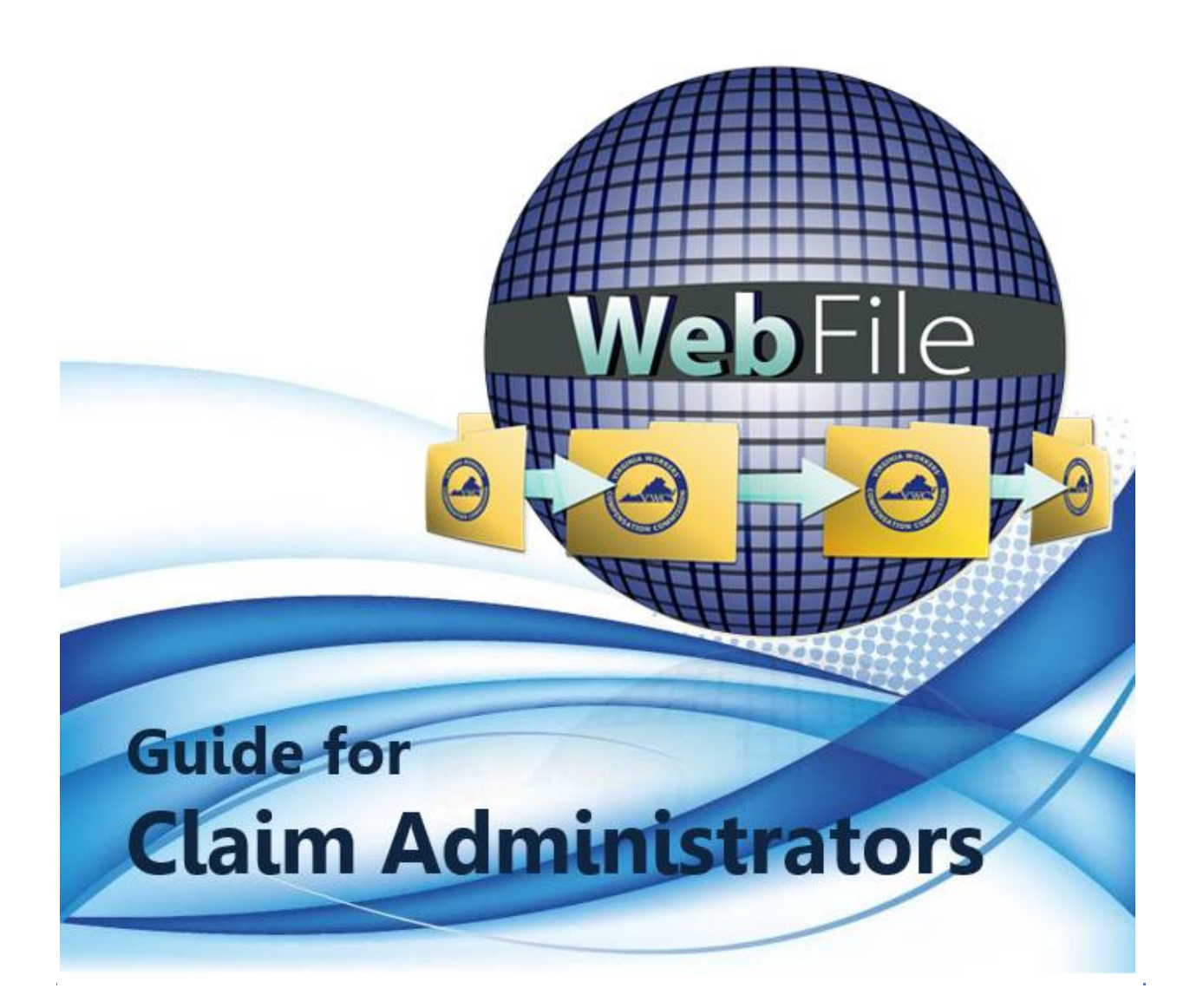

# Table of Contents

| Welcome                        |
|--------------------------------|
| WebFile Acronyms               |
| WebFile Access                 |
| Claim Administrator            |
| Site Administrator             |
| WebFile Support                |
| WebFile Security               |
| Login and Registration         |
| Password Reset                 |
| Email Address Change           |
| WebFile User Relationships     |
| Create a New User              |
| Access and Update User Profile |
| Search and View Claims         |
| Claim Details Tab              |
| Documents and Filings Tab      |
| Make New Submission Tab        |
| Submit Web Forms Tab           |
| Assign and Unassign Claims     |
| Assign Claims                  |
| Unassign Claims                |
| Paperless Option               |
| Opt Into Paperless             |
| Opt Out of Paperless           |

### WELCOME

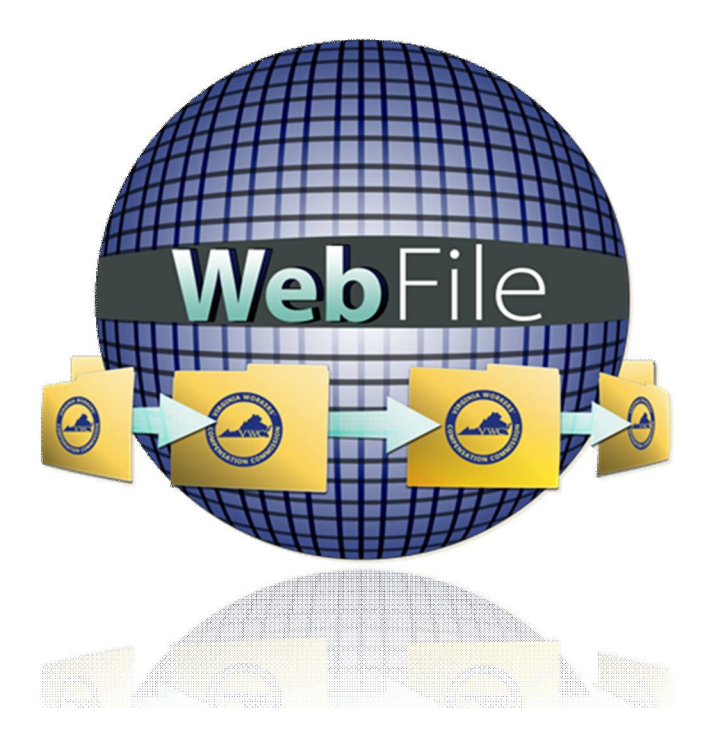

Welcome to the Virginia Workers' Compensation Commission's WebFile application.

WebFile allows all EDI Filers to view and manage their portfolio of claims. Claim administrators may view claim history, review accepted transactions, and upload relevant documents such as Agreement Forms and 20-Day Order Responses.

WebFile has been set up to facilitate, through an organization's Site Administrator and its Claim Managers, the assignment and administration of an organization's full set of claims.

This WebFile Guide for Claim Administrators contains all the information and instructions needed to take full advantage of the claim-management functions in this web-based tool.

While the guide may be printed, it is recommended that the guide be utilized electronically due to updates and revisions.

Questions regarding WebFile processes should be directed to the Commission at 1-877-664-2566 or <u>webfile.support@workcomp.virginia.gov</u>.

## WebFile ACRONYMS

| The following terms are up | sed throughout this c | wide and within the | - WebFile system |
|----------------------------|-----------------------|---------------------|------------------|
|                            |                       |                     |                  |
|                            | . /                   | /                   | /                |

| CA   | Claim Administrator                         | Carrier, third party administrator, or self-insured party which manages workers compensation claims                                                                                     |
|------|---------------------------------------------|----------------------------------------------------------------------------------------------------|
| EDI  | Electronic Data<br>Interchange              | A general term used to describe the method and standards for<br>transferring data via electronic transmission; VWC follows IAIABC<br>Release 3.0 EDI standards for accepting claim data |
| FEIN | Federal Employer<br>Identification Number   | A business IJS Federal Tax ID. The FEIN is a primary data element used to link parties to claims data in <b>WebFile</b>                                                                 |
| FROI | First Report of Injury                      | Claim record submitted to the VWC in accordance with First<br>Report of Injury requirements                                                                                             |
| SROI | Subsequent Report of<br>Injury              | Claim report submitted to the VWC describing subsequent transactions, such as a payment, suspension, denial, etc.                                                                       |
| JCN  | Jurisdiction Claim Number                   | A unique identifier assigned to a claim by the VWC once a FROI submission has been accepted                                                                                             |
| VWC  | Virginia Workers<br>Compensation Commission | The state agency which administers the Virginia Workers'<br>Compensation Act                                                                                                    |

### WebFile ACCESS

The WebFile system is set up with two levels of permissions. Review the descriptions below to determine which access role applies to you.

#### CLAIM ADMINISTRATOR

Claim Administrator is an organization which is recognized by the Commission as legally able to access and view, Workers' Compensation Claim records. A Claim Administrator may be an Insurance Carrier, Third Party Administrator, or a Self-Insured Employer. Self-Administered entities act as their own Claim Administrator (organization).

- i At least one member of the Claim Administrator organization must serve as a Site Administrator.
- i Employees of the Claim Administrator's organization are "users" under the Claim Administrator's account.

WebFile profiles set up as Claim Administrators are able to:

- ✓ Access and view claim records via WebFile
- ✓ Upload relevant documentation
- ✓ Submit relevant Web Forms

#### SITE ADMINISTRATOR

The WebFile Site Administrator is an employee of an approved Claim Administrator who is accountable for managing access to the Commission's WebFile system.

The responsibilities of the Site Administrator include:

- ✓ Manage all access requests from within own organization, and agree not to grant access to non-employees (access requests from third parties must be managed by the approved Site Administrator from each organization desiring access).
- ✓ Manage the user list (add, delete, modify), including password resets.
- Communicate with the Commission to ensure current WebFile access matches approvals granted by Site Administrator.
- Serve as the primary point-of-contact between the Commission and own organization on all matters related to WebFile.
- ✓ Designate a backup Site Administrator.
- Use the Commission's dedicated e-mail channel, <u>WebFile.Support@workcomp.virginia.gov</u>, as the means to send questions and comments related to WebFile.

#### REQUESTING ACCESS

If you need to be set up as a Site Administrator, send an e-mail to <u>WebFile.Support@workcomp.virginia.gov</u> and include the following information:

- i Justification for request
- i E-mail address
- i Your first and last name
- i Your phone number
- i List of Claim Administrator FEINs on whose behalf you will be submitting claims (this list must match the FEINs submitted on your EDI Trading Partner documents)

# WebFile SUPPORT

All Claim Administrator WebFile users are required to contact their organization's WebFile Site Administrator for support requests. The WebFile Site Administrator can provide support to users for the following needs:

- i WebFile account creation and updates
- i WebFile password resets
- i WebFile Manager role configuration

WebFile Site Administrators may contact the Commission for WebFile support by emailing <u>WebFile.Support@workcomp.virginia.gov</u>.

Claim Administrators may contact the Commission for EDI-related support by emailing <u>EDI.Support@workcomp.virginia.gov</u>.

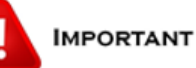

Within **WebFile**, names and addresses are associated with FEINs. If the information that displays in **WebFile** is incorrect, or if you need to update your organization's list of FEINs, submit a request via e-mail with the correct information to <u>WebFile.Support@workcomp.virginia.gov</u>. This request will be forwarded to the appropriate department within VWC and additional information may be requested before updates are made.

### WebFile SECURITY

The WebFile system uses a variety of security protocols to help ensure that case records remain confidential. A key component of this structure (which governs access rights) is username and password.

#### USERNAMES

All WebFile users will have individual usernames. The username cannot be changed after the registration and activation process is complete.

#### PASSWORDS

All users are required to use a password along with the username. The initial password will be set up by the Commission. The user will then set up a new password at the time of registration.

Password Criteria

- ✓ Must be at least 8 characters in length.
- ✓ Must have at least one number.
- ✓ Must have at least one letter.
- ✓ Must contain one special character (i.e., @, #).
- Must not have been used within the previous 12 months.

#### TIMEOUT FEATURE

The system has been set up with a 45-minute timeout feature. If there is no activity within 45 minutes, the user will receive a message notifying them that they need to log back in to WebFile.

### IMPORTANT

Entering data is still viewed by the system as being idle – users who take longer than 45 minutes to submit data or to conduct other transactions will be automatically logged off of the system, and all information not saved or submitted will be lost.

### LOGIN AND REGISTRATION

Registration is only required the first time a user logs in.

Access the WebFile website at: <u>https://webfile.workcomp.virginia.gov/</u>

1. Click the "Login" link.

| GINIA WORKA   | Commonwealth of Virginia   Governor       | Claimant Registration   Login |
|---------------|-------------------------------------------|-------------------------------|
|               | VWC                                       |                               |
| VWC' o        | Virginia Workers' Compensation Commission |                               |
| ENSATION COMM | Welcome to WebFile                        |                               |
|               |                                           |                               |

2. Enter Username and temporary password received from <u>webfile.support@workcomp.virginia.gov</u> address.

The symbol 🔍 indicates a required field.

- 3. Create a Username.
- 4. Create a new password and confirm.

| Usernam                 | rmation<br>e: 🕕                  |  |
|-------------------------|----------------------------------|--|
| Please cha<br>Current I | nge your password<br>Password: 🕕 |  |
| New Pas                 | sword: 🕕                         |  |
| Confirm                 | New Password: 🕕                  |  |

5. Select and answer three security questions. These questions will assist you in case you are ever locked out of the system or forget your password. Answers are case sensitive.

| Security Question.         |   |
|----------------------------|---|
| Select a Security Question | ~ |
| Answer: 🕕                  |   |
| Security Question: 🕕       |   |
| Select a Security Question | * |
| Answer: 🕕                  |   |
| Security Question: 🕕       |   |
| Select a Security Question |   |
| Answer: 🕕                  |   |
| nswer: 🕕                   |   |

- 6. Review the Terms and Conditions by clicking on the "Terms and Conditions" link in the bottom left hand corner.
- 7. After reviewing, check the box to accept the Terms and Conditions.
- 8. Click "Save" to complete your registration.

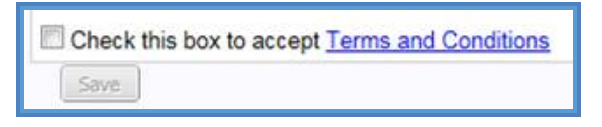

- 9. Confirmation message verifying your successful registration is displayed.
- 10. Click the "OK" button.

| Password Updated                                                   | ×                  |
|--------------------------------------------------------------------|--------------------|
| Your account information has been updated. Please re-login to gain | access to WebFile. |
| 4                                                                  |                    |
| UK                                                                 |                    |

11. Log back in to WebFile with the new Username and permanent password.

### PASSWORD RESET

This section covers how to reset a password. There are two methods that can be used in WebFile. One is to reset a forgotten password and the other is to elect a password reset.

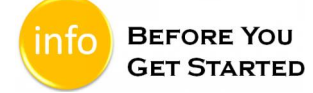

Remember the WebFile Password Criteria:

- ✓ Must be at least 8 characters in length.
- ✓ Must have at least one number.
- ✓ Must have at least one letter.
- ✓ Must contain one special character (i.e., @, #).
- ✓ Must not have been used within the previous 12 months.

#### RESET A FORGOTTEN PASSWORD

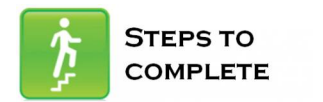

When the log in screen displays, you have the option to request a new password yourself.

1. Click on the "Forgot Password" link.

| Portal Log | gin                                                                                                    |
|------------|----------------------------------------------------------------------------------------------------|
| Username:  |                                                                                                    |
|            | (Please log in with your email address if this is your first time logging in or if you have not yet created a username.) |
| Password:  |                                                                                                    |
|            | Forgot Username/Forgot Password                                                                                          |
|            | Login Close                                                                                                    |

2. Enter a username and click the "Submit" button.

| Forgot Password                                                           |
|---------------------------------------------------------------------------|
| Forgot Password<br>Enter your username to display your security questions |
| Username:                                                                 |
| Submit                                                                    |

3. Answer the three security questions from initial registration and click the "Submit" button. Answers are case sensitive.

| Forgot Password                                                   |
|-------------------------------------------------------------------|
| Security Question: What is the name of your favorite pet? Answer: |
| Security Question: In what city were you born? Answer:            |
| Security Question: What is your mother's maiden name? Answer:     |
| Submit                                                            |

4. A confirmation message will appear and an email will be sent.

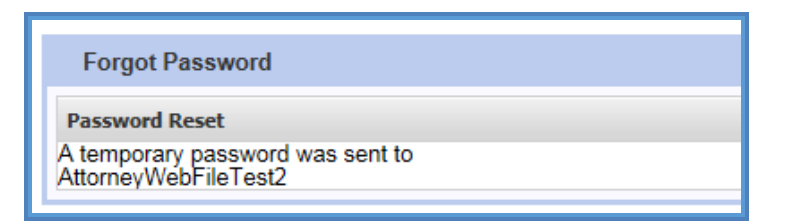

5. Retrieve the email from <u>noreply@workcomp.virginia.gov</u> containing the new, temporary password. This temporary password will expire after five (5) days. Email could be in a Junk/Spam folder.

6. After logging in with Username and new/temporary password, you will be required to re-register.

If you cannot remember the answers to your security questions, contact the Commission at 1-877-664-2566 or <u>webfile.support@workcomp.virginia.gov</u>.

#### ELECT TO RESET A PASSWORD

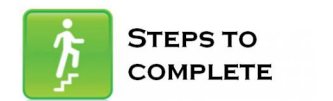

1. From the main WebFile menu, click on "Manage Profile".

| GINIA WORKS  | Commonwealth of Virginia   Governor Welcome,                                                       | Manage Profile   Mar |
|--------------|----------------------------------------------------------------------------------------------------|----------------------|
| So VWC'S     | Virginia Workers' Compensation Commission<br>Welcome to WebEile Mr. WebEile Tools Halp and Support |                      |
| NSATION COMP |                                                                                                    |                      |

- 2. Scroll down to the Reset Password section.
- 3. Enter current password and new password as prompted.
- 4. Click the "Reset" button.

| Check this box to accept Terms and Conditions Save                                                                                                    |
|----------------------------------------------------------------------------------------------------|
| Reset Password                                                                                                    |
| Password is case sensitive, must be at least 8 characters long, contain at least 1 number, 1 letter and 1 special character. Password will expire every 90 days and wil |
| Current Password:                                                                                                    |
| New Password:                                                                                                    |
| Confirm New Password:                                                                                                    |
| Reset                                                                                                    |
|                                                                                                    |

5. Click "OK" to return to the main WebFile page.

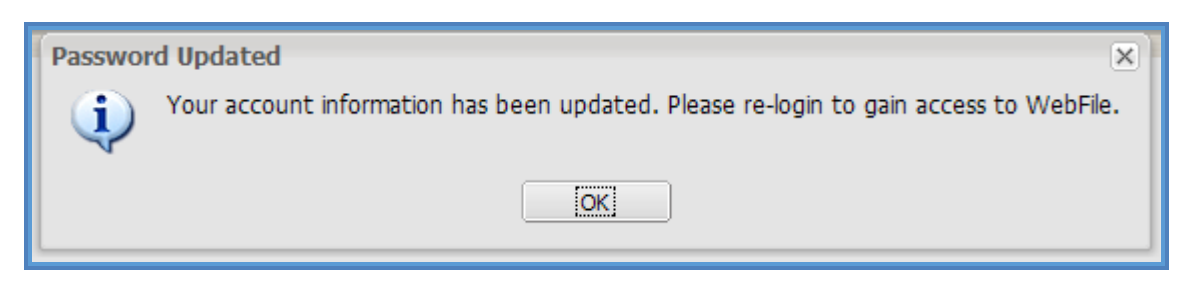

6. Log in with the new password.

### EMAIL ADDRESS CHANGE

This section covers how to change an email address after a profile has been created.

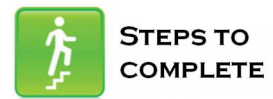

1. Click on the "Manage Profile" link.

| GINIA WORKS         | Commonwealth of Virginia   Governor                      | Welcome, Test Lettercase | (cl@im4nt2) | Manage Profile | Manage Paperless Opti |
|---------------------|----------------------------------------------------------|--------------------------|-------------|----------------|-----------------------|
| g vwc g             | VWC<br>Virginia Workers' Compensation Commission         |                          |             |                |                       |
| PTUSATION COMMES    | WebFile User Resources My WebFile Tools Help and Support |                          |             |                |                       |
| Maria Incastante MA | W.LFS. T. I.                                             |                          |             |                |                       |

2. Click the "Change Email" button.

| GINIA WORKA         | Commonwealth of Virginia   Governor |                   |                  | Welcon | ne, Landry Phillips (                                 | claimadminuser1)              | Manage Profile | Logo |
|---------------------|-------------------------------------|-------------------|------------------|--------|-------------------------------------------------------|-------------------------------|----------------|------|
| C VWC Z             | VWC<br>Virginia Workers' Compensati | on Commission     |                  |        |                                                       |                               |                |      |
| ENSATION COMME      | WebFile User Resources My W         | /ebFile Tools - H | Help and Support |        |                                                       |                               |                |      |
| Your location: My V | VebFile Account                     |                   |                  |        |                                                       |                               |                |      |
|                     |                                     |                   |                  | _      |                                                       |                               |                |      |
| User Profile        |                                     |                   |                  | _ •    | Manage Email                                          | Address                       | -              | . 🗆  |
| Your Profile Detail | ;                                   |                   |                  |        | Current Email A<br>paperlesstestingca<br>Change Email | <b>ldress:</b><br>a@gmail.com |                |      |

- 3. Enter and confirm the new email address.
- Enter the current profile password. Click the "Save" button. 4.
- 5.

| Manage Email Address                   | _ □            |
|----------------------------------------|----------------|
| Current Email Address: paperlesstestin | igca@gmail.com |
| New Email Address:                     |                |
| example: abc@xyz.com                   |                |
| Confirm New Email Address:             |                |
| example: abc@xyz.com                   |                |
| Account Password:                      |                |
| •••••                                  |                |
| Save Cancel Reset                      |                |

6. A confirmation message will appear and will provide instructions to complete the email change.

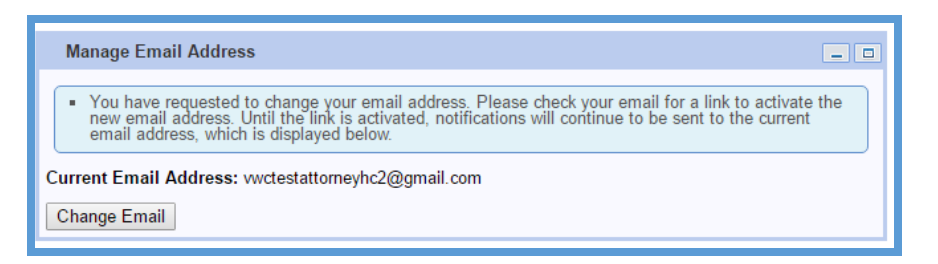

- 7. Log in to the inbox of the new email address.
- 8. Open the email from <u>webfile.support@workcomp.virginia.gov</u> with a subject of "VWC WebFile Email Address Activation."
- 9. Click the "Activate New Email" link.

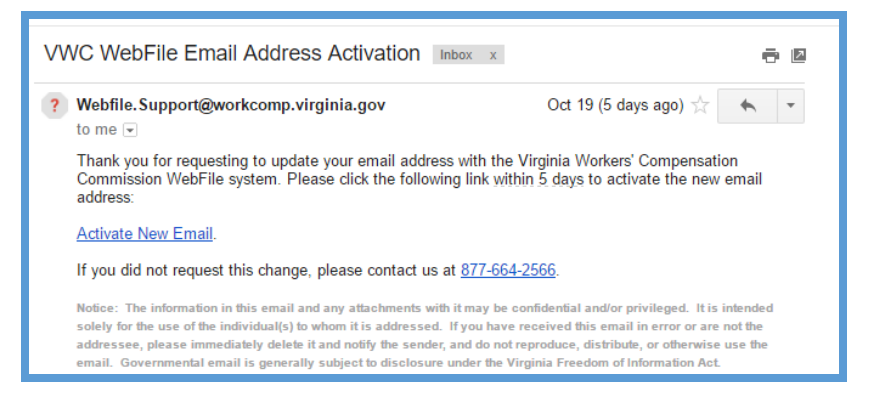

10. Access WebFile and verify that the email address has changed.

| Success 🗵                                 |
|-------------------------------------------|
| Your new email is successfully validated. |
| ОК                                        |

If you have any questions, contact the Commission at 1-877-664-2566 or webfile.support@workcomp.virginia.gov.

### WebFile USER RELATIONSHIPS

This module outlines recommendations for how Site Administrators may choose to structure Claim Manager - Claim Administrator Employee relationships within WebFile. These recommendations may or may not mirror the actual organizational structure and reporting relationships.

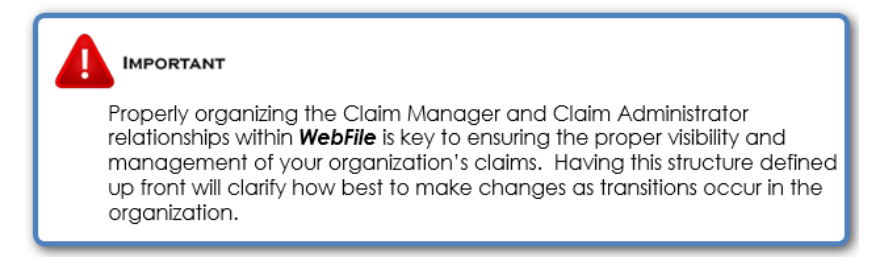

#### GEOGRAPHICALLY DISPERSED ORGANIZATION MODEL

Within this organization Claim Managers run independent units which may be in different geographic locations. This design enables Managers in each unit to manage and view a discrete set of Claim Administrator Employee claims.

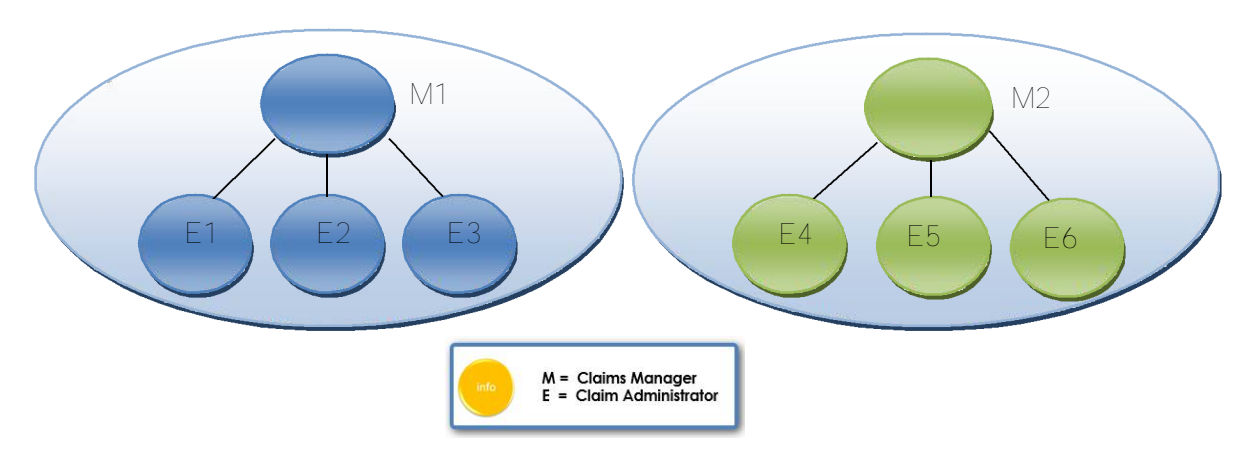

WebFile Claim Administrator Manager/Non Manager Association

#### Manager One

#### SHARED FLOOR MODEL

Within this organization, managers run partially shared units. Managers can view and manage those claims for their direct employees as well as employees of other managers, as appropriate.

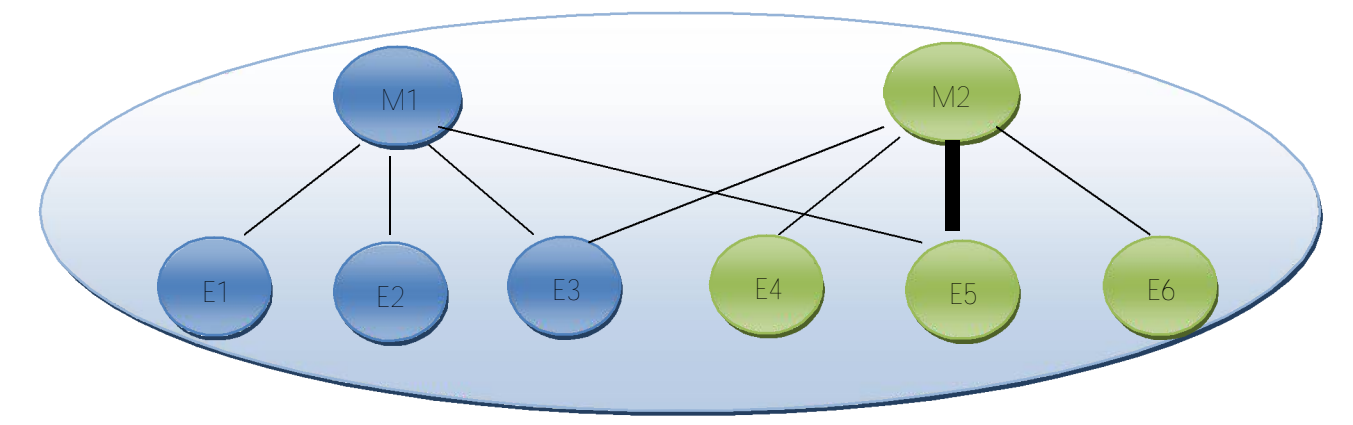

IMPORTANT In this scenario, the model allows the claims of some Claim Administrators to be viewed by both Claim Managers, while others cannot be viewed (based on how they have been associated).

#### WebFile Claim Administrator Manager/Non Manager Association

| Available Employees | - Assigned Employees | Available Employees | Assigned Employees |
|---------------------|----------------------|---------------------|--------------------|
| Employee, Six       | Employee, Five       | Employee, One       | Employee, Five     |
| Manager, Two        | Employee, One        | Employee, Two       | Employee, Four     |
| Manager, Three      | Employee, Three      | Manager, One        | Employee, Six      |
| Employee, Four      | Employee, Two        | Manager, Three      | Employee, Three    |
|                     |                      |                     | E                  |
| 6                   | 5                    |                     |                    |
|                     |                      |                     |                    |
|                     |                      |                     |                    |
|                     |                      |                     |                    |

Manager One

#### SMALL SHOP MODEL

Within this organization, all Claim Managers share ownership of all claims. Any manager can view and manage all claims within the organization.

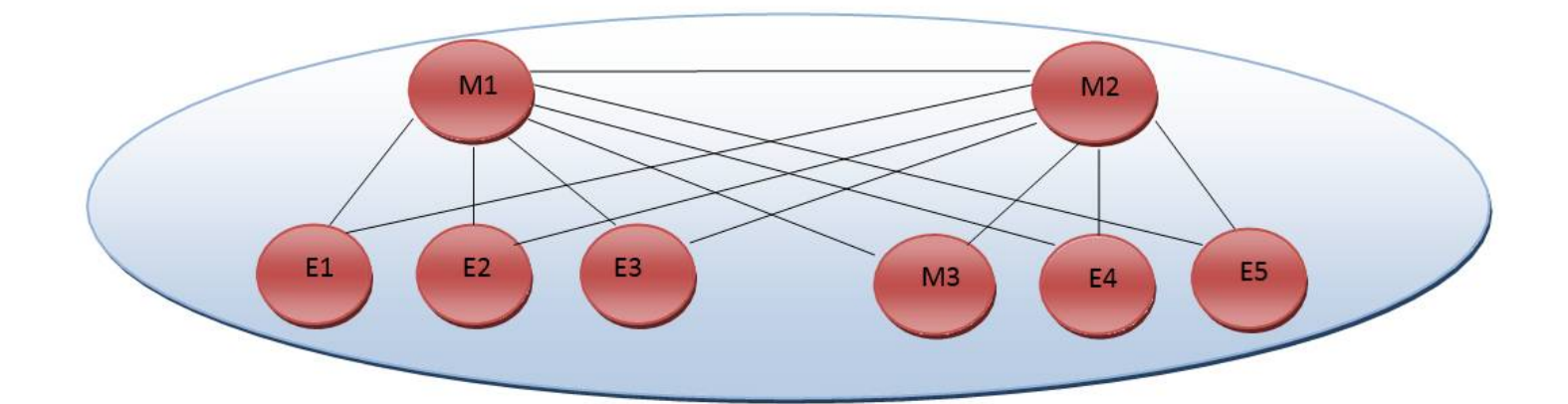

This model allows all claims to be viewed by all Claim Managers. Also, Manager 2 can also see Manager 3's claims, since Manager 3 is also a Claim Administrator. Though not pictured here, neither Manager 1 nor Manager 2 would be able to view the claims of Manager 3's Employees, unless each Employee was assigned to Manager 1 and Manager 2 as well.

#### WebFile Claim Administrator Manager/Non Manager Association

#### Manager One

| Available Employees Assigned Employees |                 | Available Employees |     | - Assigned Employees |
|----------------------------------------|-----------------|---------------------|-----|----------------------|
| Manager, Two                           | Employee, Five  | Manager, One        |     | Employee, Five       |
|                                        | Employee, Four  |                     |     | Employee, Four       |
|                                        | Employee, One   |                     |     | Employee, One        |
|                                        | Employee, Six   |                     | ∍   | Employee, Six        |
|                                        | Employee, Three |                     | (+) | Employee, Three      |
|                                        | Employee, Two   |                     |     | Employee, Two        |
|                                        | Manager, Three  |                     |     | Manager, Three       |
|                                        |                 |                     |     |                      |
|                                        |                 |                     |     |                      |

#### SUPERVISING MANAGER MODEL

Within this organization, there is a multi-tier Claim Management structure where a Supervising Manager can view his managers' claims. In effect, his managers are, from WebFile perspective, considered Claim Administrator Employees just as with other non-manager employees.

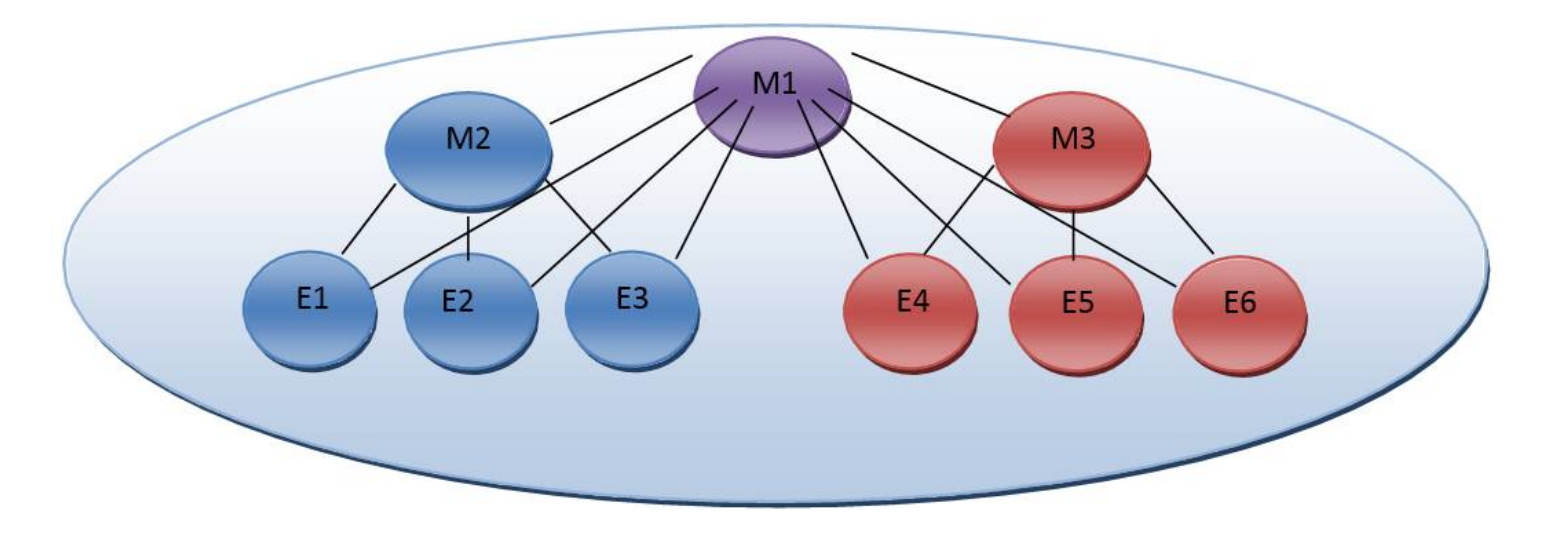

This model allows Manager 1 to view all claims within the organization. Manager 2 and Manager 3 can only see claims for their employees.

#### WebFile Claim Administrator Manager/Non Manager Association

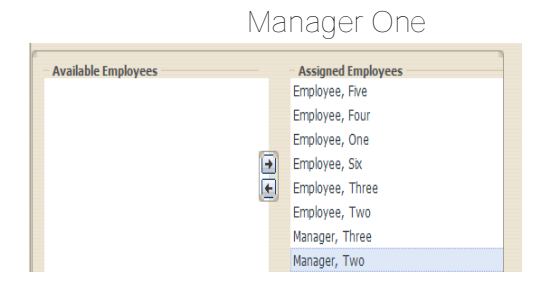

#### Manager Three

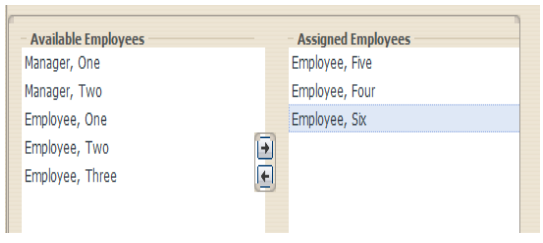

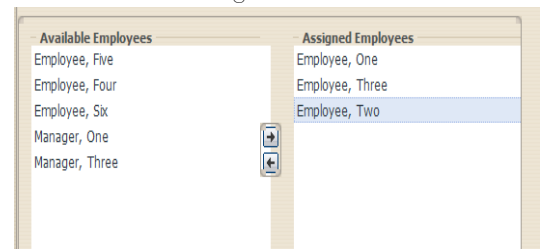

#### ADDITIONAL THINGS TO CONSIDER

- Claim Manager Claim Administrator Employee relationships can be changed temporarily in WebFile (to accommodate vacations or temporary leave), or permanently (to handle changes in your organization).
- Users can alter the "viewing rights" of a Claim Administrator by filing an EDI transaction, and updating the Claim Administrator user name (e-mail address), which may alter a Manager's viewing rights, based on how it has been structured.

### CREATE A NEW USER

New WebFile Claim Administrator users must be created by the organization's WebFile Site Administrator.

1. Click the drop-down arrow to the right of "My WebFile Tools" and click "User Administration" on the drop-down menu.

| GINIA WORKS         | ommonwealth of Virginia   0        | Governor          |                  |                         |
|---------------------|------------------------------------|-------------------|------------------|-------------------------|
| Be VWC' B           | VWC<br>Virginia Workers' Co        | mpensation Commis | ssion            |                         |
| PLAN OMMS           | Welcome to WebFile                 | My WebFile Tools  | Help and Support | $\overline{\mathbf{x}}$ |
| Your location: My W | User Administra<br>Paperless Admin | tion              |                  |                         |

2. Click the "New" button on the "User Management" screen.

| User Manageme      | nt     |
|--------------------|--------|
| Search for WebFile | User:  |
| Login:             |        |
| Last Name:         |        |
| User Status:       | All 🔻  |
| Search View A      | II New |

 Enter the new user's information, assign the "Manager" role if necessary, and assign an existing Manager to the user if necessary.
 Click the "Save" button.

| lame                                                                                                    |                        | Address       |   |
|----------------------------------------------------------------------------------------------------|------------------------|---------------|---|
| Email: 🕕                                                                                                    |                        | Address 1: 🕕  |   |
| First Name: 🕕                                                                                                    |                        | City: 🕕       |   |
| Middle Name:                                                                                                    |                        | State: 🕕      |   |
| Hudie Name.                                                                                                    |                        | Virginia      | ~ |
| Last Name: 🕕                                                                                                    |                        | Zip Code: 🕕   |   |
|                                                                                                    |                        | Country: 1    |   |
|                                                                                                    |                        | United States | ~ |
|                                                                                                    |                        |               |   |
| Manager Status: Curre<br>Available Managers                                                                                    | ent User<br>Assigned I | Managers      |   |
| <b>Janager Status:</b> Curre<br>Available Managers<br>Phillips, Landry<br>Green, Ethan                                         | ent User<br>Assigned I | Managers      |   |
| Aanager Status: Curre<br>Available Managers<br>Phillips, Landry<br>Green, Ethan<br>Todd, Jason                                 | Assigned I             | Managers      |   |
| Anager Status: Curre<br>Available Managers<br>Phillips, Landry<br>Green, Ethan<br>Todd, Jason<br>Storm, Erika                  | Assigned I             | Managers      |   |
| Manager Status: Curre<br>Available Managers<br>Phillips, Landry<br>Green, Ethan<br>Todd, Jason<br>Storm, Erika<br>Gresham, Pam | Assigned f             | Managers      |   |

### ACCESS AND UPDATE USER PROFILE

A Claim Administrator organization's WebFile Site Administrator is responsible for maintaining their users' WebFile profiles. User Profile maintenance includes:

- ✓ Keeping contact information current
- ✓ Assign or unassign the "Manager" role
- ✓ Assign or unassign employees to managers
- ✓ Resetting user passwords
- ✓ Deactivating users WebFile access as necessary
- 1. Click the drop-down arrow to the right of "My WebFile Tools" and click "User Administration" on the drop-down menu.

| GINIA WORKA         | ommonwealth of Virginia   C | Governor             |                  |   |
|---------------------|-----------------------------|----------------------|------------------|---|
| S                   | VWC<br>Virginia Workers' Co | mpensation Commissic | n                |   |
| FLST COMMS          | Welcome to WebFile          | My WebFile Tools     | Help and Support | * |
| Your location: My W | ebFile<br>Paperless Admin   | tion                 |                  |   |

2. To search for an individual user, enter their login or last name. To view all users, click the "View All" button in the "User Management" window.

| User Management          |     |  |  |  |
|--------------------------|-----|--|--|--|
| Search for WebFile User: |     |  |  |  |
| Login:                   |     |  |  |  |
| Last Name:               |     |  |  |  |
| User Status:             | All |  |  |  |
| Search View All New      |     |  |  |  |

3. Click "Edit" next to the user to update.

| User Management       |                 |                     |              |          |         |             |             |      |
|-----------------------|-----------------|---------------------|--------------|----------|---------|-------------|-------------|------|
| WebFile User Search R | esults:         |                     |              |          |         |             |             |      |
| Login 🔺               | Name            | Role                | Status       | Manager? | Locked? | Registered? | Site Admin? |      |
| alorton157            | Al Orton        | Claim Administrator | Current User | N        | N       | Y           | Y           | Edit |
| claimadminuser1       | Landry Phillips | Claim Administrator | Current User | Y        | Ν       | Y           | Y           | Edit |
| erikastorm            | Erika Storm     | Claim Administrator | Current User | Y        | N       | Y           | N           | Edit |
| ethg400               | Ethan Green     | Claim Administrator | Current User | Y        | N       | Y           |             | Edit |
| jasontodd507@yahoo.c  | Jason Todd      | Claim Administrator | Current User | Y        | N       | Y           | Y V         | Edit |
| · · · · · ·           | · · · · · -     |                     |              |          |         |             |             |      |

- Update user's account as necessary. Click the "Save" button. 4.
- 5.

| amo                                                                                                    |                                 | Addr  | 200              |      |
|----------------------------------------------------------------------------------------------------|---------------------------------|-------|------------------|------|
| anie                                                                                                    |                                 | Auun  | 555              |      |
| ogin:                                                                                                    |                                 | Add   | ress 1: 🕕        |      |
| ethg400                                                                                                    |                                 |       | 11732 W Broad St |      |
| irst Name: 🕕                                                                                                    |                                 | City  | : 🕕              |      |
| Ethan                                                                                                    |                                 |       | Richmond         |      |
| Aiddle Name:                                                                                                    |                                 | Stat  | e: 🕕             |      |
|                                                                                                    |                                 |       | Virginia         | ~    |
| act Name:                                                                                                    |                                 | Zip ( | Code: 🕕          |      |
|                                                                                                    |                                 |       | 23233-1005       |      |
| Green                                                                                                    |                                 | Cou   | ntry: 🕕          |      |
|                                                                                                    |                                 |       |                  | 2003 |
|                                                                                                    |                                 |       | United States    | *    |
| anager Status: Current User<br>Available Employees<br>Phillips, Landry<br>Buford, Sean<br>Storm, Erika<br>Gresham, Pam<br>Zang, Jebidiah | Assigned Employe<br>Todd, Jason | ees   |                  | ×    |

#### ASSIGN MANAGERS TO EMPLOYEES OR EMPLOYEES TO MANAGERS

On the "User Management" screen, use the arrow buttons to move available Managers or Employees to assigned Managers or Employees.

| vailable Managers           | Assigned Managers |
|-----------------------------|-------------------|
| illips, <mark>Landry</mark> |                   |
| reen, Ethan                 |                   |
| odd, Jason                  |                   |
| torm, Erika                 |                   |
| resham, Pam                 |                   |

The image below shows that Employee AI Orton has been assigned to the Manager Jason Todd. As a Manager, Jason Todd will be able to view all claims assigned to AI Orton and assign new claims to him as-needed.

|                                                                  |            | Aut      | Address 1. U     |   |  |  |
|------------------------------------------------------------------|------------|----------|------------------|---|--|--|
| alorton157                                                       |            |          | 11732 W Broad St |   |  |  |
| First Name: 🕕                                                    |            | Cit      | /: 🕕             |   |  |  |
| Al                                                               |            |          | Richmond         |   |  |  |
| Middle Name:                                                     |            | Sta      | te: 🕕            |   |  |  |
|                                                                  |            |          | Virginia         | ~ |  |  |
| ast Name: 🚯                                                      |            | Zip      | Zip Code: 🕕      |   |  |  |
| Orton                                                            |            | -        | 23233            |   |  |  |
|                                                                  |            | Co       | Country: 🕕       |   |  |  |
|                                                                  |            |          | United States    | * |  |  |
| Available Managers                                               | Assigned I | Managers |                  |   |  |  |
| Philling Landry                                                  | Touu, Juse |          |                  |   |  |  |
| Phillips, Landry<br>Green, Ethan                                 |            |          |                  |   |  |  |
| Phillips, Landry<br>Green, Ethan<br>Storm, Erika                 |            |          |                  |   |  |  |
| Phillips, Landry<br>Green, Ethan<br>Storm, Erika<br>Gresham, Pam | •          |          |                  |   |  |  |

### SEARCH AND VIEW CLAIMS

Claims that are assigned to a Claim Administrator organization within the Commissions system may be viewed by the organization's WebFile users. WebFile users with the Manager role may view all unassigned claims and all claims assigned to themselves and their assigned employees. WebFile users without the Manager role may only view claims that have been assigned to them in WebFile by their Manager(s).

Users may access the search tool and view their list of claims by clicking "My WebFile Tools" at any time.

#### SEARCHING FOR CLAIMS

The "Search for Claims" portlets are divided into two sections: "Claim Filter Criteria" and "Results." Enter any combination of the search criteria to search for a particular claim. The percentage sign (%) can be used as a search wildcard.

| Claim Filter Criteria |                   |         | Resul  | Results                                                                |                     |                      |                      |             |                  |  |
|-----------------------|-------------------|---------|--------|------------------------------------------------------------------------|---------------------|----------------------|----------------------|-------------|------------------|--|
| Unassigned:           |                   |         | Assign | ssign selected daims to: Search for a user De Assign Remove Assignment |                     |                      |                      |             |                  |  |
| Assigned To:          | Search for a user | me      | JC     | CN                                                                     | Claimant First Name | Claimant Last Name - | Employer             | Injury Date | Assigned To      |  |
|                       |                   |         | E I    | 150318150504                                                           | John                | Smith                | _TEST_RED SHIRT RETI | 03/26/2008  | Storm, Erika     |  |
| JCN:                  |                   |         | B      | R08282015925                                                           | Sean                | Morris               | _TEST_GELATO FARMS   | 03/26/2008  | Storm, Erika     |  |
| Claimant First Name:  |                   |         | B      | R02202014125                                                           | JOHN                | _TEST_PETERS         | _TEST_GELATO FARMS   | 03/26/2008  | Unassigned       |  |
| Claimant Last Name:   |                   |         | B      | R04142015255                                                           | JOHN                | _TEST_PETERS         | _TEST_GELATO FARMS   | 03/26/2008  | Phillips, Landry |  |
| Employer              |                   |         | B      | R07242015142                                                           | JOHN                | _TEST_PETERS         | _TEST_GELATO FARMS   | 03/26/2008  | Phillips, Landry |  |
|                       |                   |         | B      | R08312015909                                                           | JOHN                | _TEST_PETERS         | _TEST_GELATO FARMS   | 03/26/2008  | Phillips, Landry |  |
| Date of Injury: From: | MM/dd/yyyy        |         | B      | R31720161032                                                           | JOHN                | _TEST_PETERS         | _TEST_GELATO FARMS   | 03/26/2008  | Storm, Erika     |  |
| To:                   | MM/dd/yyyy        | <b></b> | B      | R52020151018                                                           | JOHN                | _TEST_PETERS         | _TEST_GELATO FARMS   | 03/26/2008  | Storm, Erika     |  |
| earch                 |                   |         |        | PAPR12400001                                                           | JOHN                | _TEST_PETERS         | _TEST_GELATO FARMS   | 03/26/2008  | Storm, Erika     |  |
|                       |                   |         |        | A0200001817                                                            | JOHN                | TEST PETERS          | TEST GELATO FARMS    | 03/26/2008  | Unassigned       |  |

Search Examples:

- i Checking the "Unassigned" box will show all unassigned claims in the Results area.
- i Entering Smith into the "Last Name" field will show all claims for claimants with the last name Smith in the Results area.
- i Entering Smit% into the "Last Name field will show all claims for claimants whose last name begins with Smit. These might include the last names Smith, Smithson, Smitt, and Smitts.
- i Entering John into the "First Name" field and Smith into the "Last Name" field will show all claims for claimants with the first name John AND the last name Smith.

Possible reasons a claim might not appear:

- i The claim does not yet exist in the Commission's database.
- i The claim is assigned within WebFile to another user.
- i The claim is unassigned in WebFile but the user does not have the Manager role (only Managers may view unassigned claims).
- i The claim exists in the Commission's database but an EDI FROI with the Claim Administrator FEIN has not been accepted for that JCN.

### VIEWING CLAIMS

1. Click the link in the "JCN" column of the "Results" section.

| Re  | sults                          |                     |                      |                             |             |  |  |
|-----|--------------------------------|---------------------|----------------------|-----------------------------|-------------|--|--|
| Ass | ign selected claims to: Search | n for a user        | <u>me</u> Assign Rer | me Assign Remove Assignment |             |  |  |
|     | JCN                            | Claimant First Name | Claimant Last Name 🗸 | Employer                    | Injury Date |  |  |
|     | T150318150504                  | John                | Smith                | _TEST_RED SHIRT RETI        | 03/26/2008  |  |  |
|     | BR08282015925                  | Sean                | Morris               | _TEST_GELATO FARMS          | 03/26/2008  |  |  |
|     | BR02202014125                  | JOHN                | _TEST_PETERS         | _TEST_GELATO FARMS          | 03/26/2008  |  |  |
|     | BR04142015255                  | JOHN                | _TEST_PETERS         | _TEST_GELATO FARMS          | 03/26/2008  |  |  |
|     | BR07242015142                  | JOHN                | _TEST_PETERS         | _TEST_GELATO FARMS          | 03/26/2008  |  |  |
|     | BR08312015909                  | JOHN                | _TEST_PETERS         | _TEST_GELATO FARMS          | 03/26/2008  |  |  |
|     | BR31720161032                  | JOHN                | _TEST_PETERS         | _TEST_GELATO FARMS          | 03/26/2008  |  |  |
|     | BR52020151018                  | JOHN                | _TEST_PETERS         | _TEST_GELATO FARMS          | 03/26/2008  |  |  |
|     | TPAPR12400001                  | JOHN                | _TEST_PETERS         | _TEST_GELATO FARMS          | 03/26/2008  |  |  |
|     | VA0200001817                   | JOHN                | _TEST_PETERS         | _TEST_GELATO FARMS          | 03/26/2008  |  |  |
|     | 4 Page 1 of 4                  | N 2                 |                      |                             |             |  |  |

2. The Claim Summary will display.

| Your location: My WebFile Tools » Claim Summary                                                                             |                                                                                                    |
|----------------------------------------------------------------------------------------------------|----------------------------------------------------------------------------------------------------|
| Claim Summary                                                                                                    |                                                                                                    |
| Claimant: PETER DILLARD<br>Jurisdiction Claim Number: 0169570<br>Date of Injury: 3/15/1971<br>Employer: _TEST_METAL SHAPERS | Employee ID Assigned by Jurisdiction: 000911<br>Claim Administration Claim Number: TCURN3<br>Claim Type: Notification Only<br>S INC Insurer: CHESTER INS CO |
| Claim Status Overview                                                                                                    |                                                                                                    |
| <ul> <li>Claim for Benefits Filed</li> <li>Claim Denied by Insurer</li> </ul>                                               | <ul> <li>Payments Reported</li> <li>Average Weekly Wage: \$0.00</li> <li>Award Entered by Commission</li> </ul>                                             |

#### CLAIM DETAILS TAB

The "Claim Details" tab is selected by default.

| Claim Details               | Document & Filings    | Make New Submission         | Submit Web Forms        |        |  |  |
|-----------------------------|-----------------------|-----------------------------|-------------------------|--------|--|--|
| Instructions                |                       |                             |                         |        |  |  |
| Please conta                | act the Claim Adjuste | er if there is any incorrec | t information in this o | claim. |  |  |
| Incident Details            | 5                     |                             |                         |        |  |  |
| Claimant Details            |                       |                             |                         |        |  |  |
| Employer Details            |                       |                             |                         |        |  |  |
| Claim Administrator Details |                       |                             |                         |        |  |  |
| Insurance Carri             | er Details            |                             |                         |        |  |  |
| Additional Parti            | es                    |                             |                         |        |  |  |

The claim details can be viewed by expanding desired sections.

- i Pressing the button will display the information for the corresponding section.
- i Pressing the button will hide the information for the corresponding section.

### Claim Details Tab

| Incident Details              | Provides general information regarding the reported incident such as dates,     |  |  |  |  |
|-------------------------------|---------------------------------------------------------------------------------|--|--|--|--|
|                               | description and location.                                                       |  |  |  |  |
| Claimant Dotails              | Provides general personal and contact information on the Claimant. There is a   |  |  |  |  |
|                               | separate section that identifies Attorney contact information.                  |  |  |  |  |
| Employer Datails              | Provides general information about the Employer of the Claimant. There is a     |  |  |  |  |
| Employer Details              | separate section that identifies Attorney contact information.*                 |  |  |  |  |
| Chaine Administration Details | Provides general information about the company in the Claim Administrator       |  |  |  |  |
| Claim Administrator Details   | role. There is a separate section that identifies Attorney contact information. |  |  |  |  |
|                               | Provides general information about the Insurance Carrier. There is a separate   |  |  |  |  |
| Insurance Carrier Details     | section with designated contact information. There is also a section that       |  |  |  |  |
|                               | identifies Attorney contact information .*                                      |  |  |  |  |
|                               | Can be used to indicate medical provider involvement as well as next of kin     |  |  |  |  |
| Additional Parties            | information should the incident be fatal. Use of the Uninsured Employer's       |  |  |  |  |
|                               | Fund can also be noted in this section.                                         |  |  |  |  |

#### DOCUMENTS AND FILINGS TAB

The "Documents and Filings" tab displays all documents and filings for the claim. Individual documents may be viewed by clicking the "+" icon to the left of the Work Event for the document.

| Claim Details                                                                              | Document & Filings                                                                               | Make New Submission                                                      | Submit Web Forms       |                                                                       |                                                                                                 |                                                                             |                                 |                    |
|--------------------------------------------------------------------------------------------|--------------------------------------------------------------------------------------------------|--------------------------------------------------------------------------|------------------------|-----------------------------------------------------------------------|-------------------------------------------------------------------------------------------------|-----------------------------------------------------------------------------|---------------------------------|--------------------|
| Documents & F                                                                              | ilings: Documents and                                                                            | filings related to this claim                                            | are shown in the table | e below.                                                              |                                                                                                 |                                                                             |                                 |                    |
| Instructions                                                                               |                                                                                                  |                                                                          |                        |                                                                       |                                                                                                 |                                                                             |                                 |                    |
| <ul> <li>You may be computer.</li> <li>Imaged do</li> </ul>                                | oundle documents by<br>You may select items<br>ocuments require a co                             | checking the boxes to t<br>s on multiple pages.<br>ompatible Adobe PDF v | he left of the docum   | ent name and clicking Create Dc<br>int. If you do not have compatible | c Bundle at the bottom which will create a singl<br>a Adobe PDF software you may download and i | e PDF containing all selected iten<br>nstall it at no charge by visiting th | ns to view on y<br>e Adobe webs | our<br>ite.        |
| Imaged Docu                                                                                | iments: All imaged do                                                                            | ocuments for this Claim                                                  | are displayed below    | v. Click the Document Type to vi                                      | ew the document.                                                                                |                                                                             |                                 |                    |
| Work Ever                                                                                  | nt(s)                                                                                            |                                                                          | Seal Recipient         |                                                                       | Description                                                                                     | Source                                                                      | Service D                       | Date Filed 👻       |
| Work Even                                                                                  | t: Claim Related Doci                                                                            | ument for Compliance (                                                   | 1 File)                |                                                                       |                                                                                                 |                                                                             | Date Filed:                     | 02/04/2016         |
| 🔲 🔎 Claim                                                                                  | Related Document for                                                                             | Compliance                                                               | No                     |                                                                       |                                                                                                 | Web                                                                         | 02/04/2016                      | 02/04/2016         |
| Work Even                                                                                  | t: Agreement Form (                                                                              | L File)                                                                  |                        |                                                                       |                                                                                                 |                                                                             | Date Filed:                     | 02/04/2016         |
| Work Even                                                                                  | t: Awards Related Co                                                                             | rrespondence (1 File)                                                    |                        |                                                                       |                                                                                                 |                                                                             | Date Filed:                     | 01/28/2016         |
| B Work Event: Exhibit (1 File) Date Filed: 01/07/2016                                      |                                                                                                  |                                                                          |                        |                                                                       |                                                                                                 |                                                                             | 01/07/2016                      |                    |
| B Work Event: Letter from Attorney - Claim Related (1 File)         Date Filed: 01/05/2016 |                                                                                                  |                                                                          |                        |                                                                       |                                                                                                 |                                                                             | 01/05/2016                      |                    |
| B Work Event: Request for Benefits Related Correspondence (1 File)                         |                                                                                                  |                                                                          |                        |                                                                       |                                                                                                 |                                                                             | 12/14/2015                      |                    |
| Work Even                                                                                  | Work Event: Awards Related Correspondence (1 File) Date Filed: 08/31/2015 Date Filed: 08/31/2015 |                                                                          |                        |                                                                       |                                                                                                 |                                                                             |                                 | 08/31/2015         |
| Work Even                                                                                  | t: Written Statement                                                                             | (1 File)                                                                 |                        |                                                                       |                                                                                                 |                                                                             | Date Filed:                     | 08/31/2015         |
| Work Even                                                                                  | t: Agreement Form (1                                                                             | L File)                                                                  |                        |                                                                       |                                                                                                 |                                                                             | Date Filed:                     | 07/31/2015         |
| Work Even                                                                                  | t: Dispute Form (1 Fi                                                                            | le)                                                                      |                        |                                                                       |                                                                                                 |                                                                             | Date Filed:                     | 07/31/2015         |
| B Work Even                                                                                | t: Sealed document C                                                                             | laimant (1 File)                                                         |                        |                                                                       |                                                                                                 |                                                                             | Date Filed:                     | 03/18/2015         |
| Work Even                                                                                  | t: Notification of Inju                                                                          | ry All Parties (3 Files)                                                 |                        |                                                                       |                                                                                                 |                                                                             | Date Filed:                     | 03/18/2015         |
| 🥭 Expand G                                                                                 | roups   Select a Doc                                                                             | ument 🗸                                                                  | Apply to selected      |                                                                       |                                                                                                 |                                                                             | Re                              | sults 1 - 14 of 14 |

#### MAKE NEW SUBMISSION TAB

Users may make filings by uploading documents under the "Make New Submission" tab. The filing must be in PDF format and the user must choose a Filing Type and date for the filing.

| Award Agree    | ement                  |
|----------------|------------------------|
| ocument Dat    | e: 0                   |
| MM/dd/yyyy     |                        |
| ile(s) must be | e Non-Encrypted PDFs 🕕 |
| Choose File    | No file chosen         |
| Choose File    | No file chosen         |
| Choose File    | No file chosen         |
| Choose File    | No file chosen         |
| Choose File    | No file chosen         |

The available Filing Types are:

| Award Agreement                          |
|------------------------------------------|
| Claim for Benefits / Request for Hearing |
| Claim-Related Correspondence (General)   |
| Employer's Application for Hearing       |
| Medical Record(s)                        |
| Motion for the Preservation of Evidence  |
| Position Statement OTR Hearing           |
| Request for Cost of Living Adjustment    |
| Response to an Employer's Application    |
| Termination of Wage Loss Award           |
| Written Statement Review Hearing         |

#### SUBMIT WEB FORMS TAB

Users may also make filings under the "Submit Web Forms" tab by selecting the Form Type and completing the form online.

| CI                             | aim Details | Document & Filings    | Make New S | Submission | Submit Web Forms |  |  |  |
|--------------------------------|-------------|-----------------------|------------|------------|------------------|--|--|--|
| Instructions: Select Web Form  |             |                       |            |            |                  |  |  |  |
| Step 1 of 3: Select a Web Form |             |                       |            |            |                  |  |  |  |
| Sele                           | ect Form T  | уре                   |            |            |                  |  |  |  |
|                                | Select Form | n Type                | ~          |            |                  |  |  |  |
|                                | Select Form | n Type                |            |            |                  |  |  |  |
| <<                             | Employer's  | Application for Heari | ng         |            |                  |  |  |  |
| _                              | Order Resp  | oonse Form - Claim Fi | ed         |            |                  |  |  |  |
|                                | Order Resp  | onse Form - Pavmen    | ts Made    |            |                  |  |  |  |

### ASSIGN AND UNASSIGN CLAIMS

Users with the Manager role may assign claims to themselves or to employees who are assigned to their group.

#### ASSIGN A CLAIM

1. Check the box next to the unassigned claim in the "Results" area.

| Re  | Results                                                                  |                     |                    |   |                      |             |                  |  |  |
|-----|--------------------------------------------------------------------------|---------------------|--------------------|---|----------------------|-------------|------------------|--|--|
| Ass | Assign selected claims to: Search for a user me Assign Remove Assignment |                     |                    |   |                      |             |                  |  |  |
|     | JCN                                                                      | Claimant First Name | Claimant Last Name | • | Employer             | Injury Date | Assigned To      |  |  |
|     | T150318150504                                                            | John                | Smith              |   | _TEST_RED SHIRT RETI | 03/26/2008  | Storm, Erika     |  |  |
|     | BR08282015925                                                            | Sean                | Morris             |   | _TEST_GELATO FARMS   | 03/26/2008  | Storm, Erika     |  |  |
| -   | BR02202014125                                                            | JOHN                | _TEST_PETERS       |   | _TEST_GELATO FARMS   | 03/26/2008  | Unassigned       |  |  |
|     | BR04142015255                                                            | JOHN                | _TEST_PETERS       |   | _TEST_GELATO FARMS   | 03/26/2008  | Phillips, Landry |  |  |

- 2. Type the last name of the user to whom the claim is to be assigned into the field labeled "Assign selected claims to:".
- 3. Click "Assign".

| Ass | ign selected claims to: | storm                      | me          | Assign Re | emove Assignment     |             |
|-----|-------------------------|----------------------------|-------------|-----------|----------------------|-------------|
|     | JCN                     | Storm, Erika<br>erikastorm |             | lame 👻    | Employer             | Injury Date |
|     | T150318150504           | John                       | Smith       |           | _TEST_RED SHIRT RETI | 03/26/2008  |
|     | BR08282015925           | Sean                       | Morris      |           | _TEST_GELATO FARMS   | 03/26/2008  |
| 1   | BR02202014125           | JOHN                       | _TEST_PETER | RS        | _TEST_GELATO FARMS   | 03/26/2008  |
|     | BR04142015255           | JOHN                       | _TEST_PETER | RS        | _TEST_GELATO FARMS   | 03/26/2008  |

4. The claim will then be assigned to the user.

#### Results

| Ass | Assign selected claims to: Search for a user De Assign Remove Assignment |                     |                      |                      |             |                  |  |  |
|-----|--------------------------------------------------------------------------|---------------------|----------------------|----------------------|-------------|------------------|--|--|
|     | JCN                                                                      | Claimant First Name | Claimant Last Name 👻 | Employer             | Injury Date | Assigned To      |  |  |
|     | T150318150504                                                            | John                | Smith                | _TEST_RED SHIRT RETI | 03/26/2008  | Storm, Erika     |  |  |
|     | BR08282015925                                                            | Sean                | Morris               | _TEST_GELATO FARMS   | 03/26/2008  | Storm, Erika     |  |  |
|     | BR02202014125                                                            | JOHN                | _TEST_PETERS         | _TEST_GELATO FARMS   | 03/26/2008  | Storm, Erika     |  |  |
|     | BR04142015255                                                            | JOHN                | _TEST_PETERS         | _TEST_GELATO FARMS   | 03/26/2008  | Phillips, Landry |  |  |

#### UNASSIGN A CLAIM

- 1.
- 2. 3.
- Check the box next to the assigned claim in the "Results" area. Click "Remove Assignment". Check the box next to the unassigned claim in the "Results" area.

| Re                                           | Results       |                     |                      |                      |           |  |  |  |  |  |
|----------------------------------------------|---------------|---------------------|----------------------|----------------------|-----------|--|--|--|--|--|
| Assign selected claims to: Search for a user |               |                     |                      |                      |           |  |  |  |  |  |
|                                              | JCN           | Claimant First Name | Claimant Last Name 👻 | Employer             | Injury Da |  |  |  |  |  |
| 1                                            | T150318150504 | John                | Smith                | _TEST_RED SHIRT RETI | 03/26/20  |  |  |  |  |  |
|                                              | BR08282015925 | Sean                | Morris               | _TEST_GELATO FARMS   | 03/26/20  |  |  |  |  |  |

The claim will be unassigned and able to be viewed and reassigned by any user with the Manager role. 4.

| Re   | Results                       |                     |                      |                      |             |                    |  |  |  |
|------|-------------------------------|---------------------|----------------------|----------------------|-------------|--------------------|--|--|--|
| Assi | ign selected claims to: Searc | n for a user        | me Assign Rer        | nove Assignment      |             |                    |  |  |  |
|      | JCN                           | Claimant First Name | Claimant Last Name 👻 | Employer             | Injury Date | Assigned To        |  |  |  |
|      | T150318150504                 | John                | Smith                | _TEST_RED SHIRT RETI | 03/26/2008  | Unassigned         |  |  |  |
|      | UAT0002359907                 | UAT_JOHN            | SEAMSTER             | PEMBELTON FOREST P   | 08/21/2007  | Unassigned         |  |  |  |
|      | BR08312015854                 | Todd                | Macklin              | _TEST_GELATO FARMS   | 03/26/2008  | Unassigned         |  |  |  |
|      | VA0200008278                  | Jamar               | Jones                | SANTIAGO ALVAREZ     | 05/15/2010  | Unassigned         |  |  |  |
|      | BR08312015851                 | Martin              | Dean                 | _TEST_GELATO FARMS   | 03/26/2008  | Unassigned         |  |  |  |
|      | BR08312015846                 | Oliver              | Creed                | _TEST_GELATO FARMS   | 03/26/2008  | Unassigned         |  |  |  |
|      | VA0200009053                  | Sean                | Adrian               | SANTIAGO ALVAREZ     | 05/15/2010  | Unassigned         |  |  |  |
|      | BR03062016120                 | WILL                | _TEST_WEST           | _TEST_NOODLES R US   | 03/12/2008  | Unassigned         |  |  |  |
|      | VA0200001817                  | JOHN                | _TEST_PETERS         | _TEST_GELATO FARMS   | 03/26/2008  | Unassigned         |  |  |  |
|      | BR02032015748                 | JOHN                | _TEST_PETERS         | _TEST_GELATO FARMS   | 03/26/2008  | Unassigned         |  |  |  |
| 14   | 4   Page 1 of 3   🕨           | M   2               |                      |                      |             | Claim 1 - 10 of 24 |  |  |  |

### PAPERLESS OPTION

Claim Administrator organizations that use WebFile have the option to enroll in the Commission's paperless program which eliminates the receipt of mail from the Commission regarding claims on which the Claim Administrator is noted.

The paperless program applies to <u>all</u> claims, <u>all</u> users, and <u>all</u> organizations listed for the Claim Administrator organization. The paperless option cannot be applied to selected claims, Claim Administrator personnel, or selected Claim Administrator organizations if more than one exists in their group.

WebFile Site Administrators and users with the Manager role may opt their organization into or out of the paperless program at any time, however the option may only be changed once per business day.

When enrolled in the paperless program, the Claim Administrator organization will receive two types of notifications in lieu of the physical mail they would otherwise receive.

1. An electronic notification will appear in the Notifications section of the user's WebFile screen. Among the details in these notifications are the claimant's name, date and JCN of the filing, description of the filing, and links to the document filed.

| Ass   | Assigned to Me Unassigned Assigned to others                                                          |                  |                                                |                        |                                  |                          |                      |                          |                          |
|-------|----------------------------------------------------------------------------------------------------|------------------|------------------------------------------------|------------------------|----------------------------------|--------------------------|----------------------|--------------------------|--------------------------|
| The N | The Notifications section displays all documents that have been delivered while opted into Paperless. |                  |                                                |                        |                                  |                          |                      |                          |                          |
| VWC I | Notification                                                                                          | s:You have recei | ved the following notifications cond           | erning your represente | ed claims. Click on the notifica | tion name in order to se | e the document image | or click on the JCN to o | pen the claim summary.   |
| St.   | atus                                                                                                  | Date 🔻           | Notification                                   | Description            | Jurisdiction Claim Number        | Claimant First Name      | Claimant Last Name   | Assigned To              | Claim Admin Claim Number |
| 🔳 Ur  | nread                                                                                                 | 2016-02-22 08    | Awards Related Correspondence                  | test                   | BR04142015255                    | JOHN                     | _TEST_PETERS         | Phillips, Landry         | TC003N                   |
| E Re  | ead                                                                                                   | 2016-01-13 15    | Fatal Award Order                              | test                   | BR08312015909                    | JOHN                     | _TEST_PETERS         | Phillips, Landry         | TC003N                   |
| E Re  | ead                                                                                                   | 2016-01-13 15    | Injured Body Parts Update<br>Request           | test description       | BR07242015142                    | JOHN                     | _TEST_PETERS         | Phillips, Landry         | TC003N                   |
| E Re  | ead                                                                                                   | 2016-01-08 09    | Request for Benefits Related<br>Correspondence | test                   | BR04142015255                    | JOHN                     | _TEST_PETERS         | Phillips, Landry         | TC003N                   |
| 14 4  | Page 1                                                                                                | of 1   🕨 🕅       | æ ∣ Select an Item                             | ✓ Apply Action         |                                  |                          |                      |                          | Results 1 - 4 of 4       |

2. An email notification will be sent to the email address provided upon enrollment into the paperless program. Among the details in these emails are the claimant's name, date of injury, date and JCN of the filing, and links to the document filed. When the link to the document is clicked the document will display if the user is already logged into WebFile. If the user is not logged in the WebFile login screen will open.

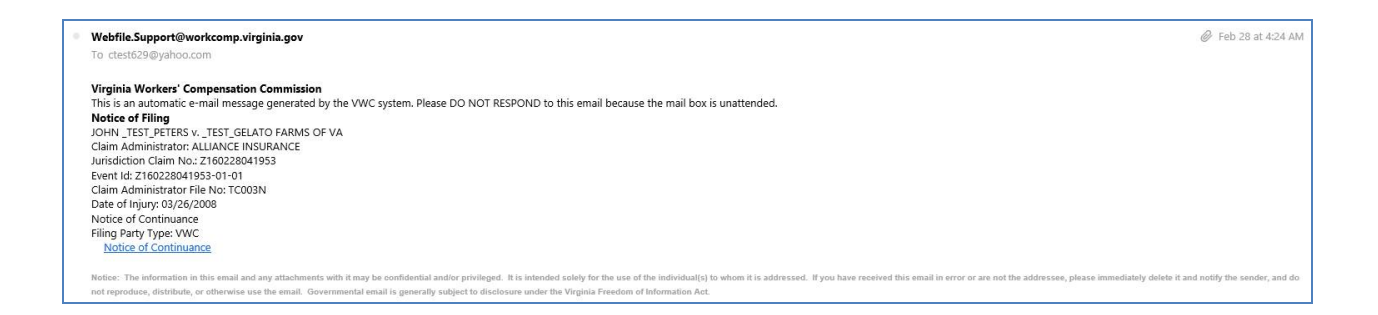

#### OPT INTO PAPERLESS

WebFile Site Administrators and users with the Manager role may opt their organization into the Paperless program by clicking on "My WebFile Tools" and clicking the "Opt In Now" link.

| GINIA WORKS                     | Commonwealth of Virginia   Governor                               |  |  |  |  |  |  |
|---------------------------------|-------------------------------------------------------------------|--|--|--|--|--|--|
| OF WC S                         | VWC<br>Virginia Workers' Compensation Commission                  |  |  |  |  |  |  |
| The ALION COMME                 | Welcome to WebFile My WebFile Tools - Help and Support -          |  |  |  |  |  |  |
| Your location: My WebFile Tools |                                                                   |  |  |  |  |  |  |
| Your Paperless                  | Option V                                                          |  |  |  |  |  |  |
| Notice : Paperless              | Option now available! Opt In Now to stop receiving physical mail. |  |  |  |  |  |  |

The "Paperless Administration" window will open where the user will opt into paperless, provide the email address where all email notifications from the Commission will be received, and choose whether to receive no mail or continue to receive mail for six months in addition to the electronic notices from the Commission.

| Your location: My WebFile Tools » Paperless Administration                                                                                                    |
|----------------------------------------------------------------------------------------------------|
| Paperless Administration                                                                                                    |
| Select the Paperless Option to stop receiving physical mail from the Virginia Workers' Compensation Commission. Users will be notified via a group email address when new documents are filed to a claim, and all documents will be accessible in WebFile. For a limited time, users will be able to opt in to a 6 month trial and continue to receive the physical mail in addition to the email notifications. After 6 months, the company will move to Paperless unless you opt out. |
| You are receiving mailed notifications.                                                                                                    |
| Opt Into Paperless     Opt Out Of Paperless                                                                                                    |
| Company Notification Email Address: companyemail@company.com                                                                                                    |
| Confirm Company Notification Email Address: companyemail@company.com                                                                                                    |
| Select one:                                                                                                    |
| Opt into Paperless: Receive Email Notifications and no physical mail Opt into Paperless Trial: Receive Email Notifications and also physical mail                                                                                                    |
|                                                                                                    |
|                                                                                                    |
|                                                                                                    |
|                                                                                                    |
|                                                                                                    |
|                                                                                                    |
| VWC WebFile Paperless Option Terms and Conditions                                                                                                    |
| By choosing the Paperless Option, the user agrees to be bound by and adhere to the following terms                                                                                                    |
| and conditions:                                                                                                    |
| ✓ I acknowledge that I have read and understood the above Paperless Option terms and conditions.                                                                                                    |
| Unders Panadas preferance Canad                                                                                                    |
| opudie napeliess pielelelikos – Galikel                                                                                                    |

### COMPANY NOTIFICATION EMAIL ADDRESS

The email address provided in this field will receive all email notifications from the Commission regarding filings on the organization's claims. It is the sole responsibility of the Claim Administrator organization to monitor and distribute the emails in this account as-needed.

The Commission can send and troubleshoot any issues with emails that leave our server. However, delivery of emails to outside servers is beyond the control of the Commission. The user agrees the responsibility and troubleshooting of their email server is their responsibility.

#### SIX MONTH TRIAL

During the opt-in process, the user must choose whether to immediately stop physical mail from the Commission and rely solely on the electronic and email notifications <u>OR</u> to begin receiving the electronic and email notifications in addition to the physical mail for six months. Choosing to enroll in the six-month trial allows the organization to continue their physical mail processing while becoming familiar with and accustomed to the electronic and email notices. If the six-month trial option is chosen, the physical mail will automatically stop when the trial period ends unless the organization opts out of the paperless program before that date.

#### OPT OUT OF PAPERLESS

WebFile Site Administrators and users with the Manager role may opt their organization out of the Paperless program by clicking on "My WebFile Tools" and choosing "Paperless Administration".

| GINIA WORKA CO       | ommonwealth of Virginia   C            | Governor           |                  |
|----------------------|----------------------------------------|--------------------|------------------|
| Se www.              | VWC<br>Virginia Workers' Co            | mpensation Commis  | ssion            |
| FLSA COMMIS          | Welcome to WebFile                     | My WebFile Tools   | Help and Support |
| Your location: My We | User Administration<br>Paperless Admin | tion<br>nistration |                  |
| Your Paperless C     | Option                                 |                    |                  |
| Thank you for choos  | ing to be Paperless!                   |                    |                  |

Choose the option "Opt Out of Paperless" to turn off electronic notices and emails and resume receiving physical mail from the Commission.

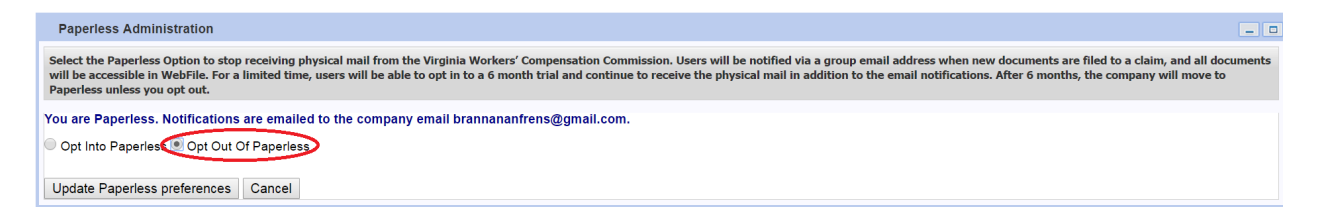